# VisuNet RM Shell 6 LTSC 2021

# Upgrade-Package

Manual

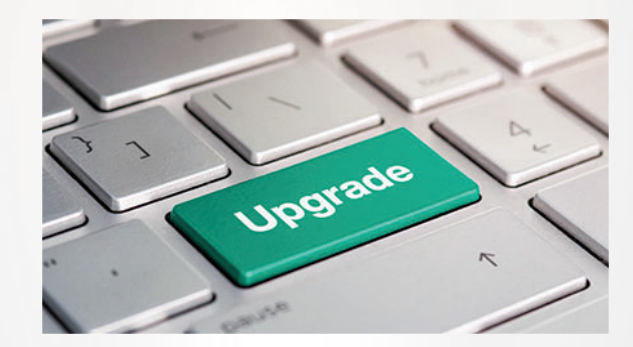

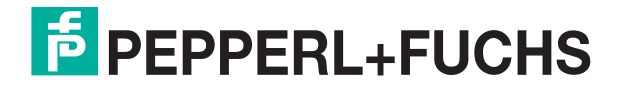

Your automation, our passion.

With regard to the supply of products, the current issue of the following document is applicable: The General Terms of Delivery for Products and Services of the Electrical Industry, published by the Central Association of the Electrical Industry (Zentralverband Elektrotechnik und Elektroindustrie (ZVEI) e.V.) in its most recent version as well as the supplementary clause: "Expanded reservation of proprietorship"

#### Worldwide

Pepperl+Fuchs Group Lilienthalstr. 200 68307 Mannheim Germany Phone: +49 621 776 - 0 E-mail: info@de.pepperl-fuchs.com **North American Headquarters** Pepperl+Fuchs Inc. 1600 Enterprise Parkway Twinsburg, Ohio 44087 USA Phone: +1 330 425-3555 E-mail: sales@us.pepperl-fuchs.com **Asia Headquarters** Pepperl+Fuchs Pte. Ltd. P+F Building 18 Ayer Rajah Crescent Singapore 139942 Phone: +65 6779-9091 E-mail: sales@sg.pepperl-fuchs.com https://www.pepperl-fuchs.com

|    | 10.1    | END-USER SOFTWARE LICENSE AGREEMENT (CALLED IN THE FOLLO-<br>WING "EULA") |
|----|---------|---------------------------------------------------------------------------|
| 10 | Apper   | ıdix32                                                                    |
| 9  | Image   | Management                                                                |
| 8  | Install | ing the Update16                                                          |
| 7  | Down    | oading and Unpackaging the RM Shell Image14                               |
| 6  | Acces   | s RM Shell 6 Upgrade Images10                                             |
| 5  | Device  | 9 Info9                                                                   |
| 4  | Factor  | y Reset 6 (and newer)7                                                    |
| 3  | Pre-Co  | onditions6                                                                |
| 2  | Upgra   | de Instructions5                                                          |
| 1  | Histor  | y of the Manual4                                                          |

# **1** History of the Manual

The following editions of the manual have been released:

| Version  | Comments                                      |
|----------|-----------------------------------------------|
| 07/2023  | First edition                                 |
| 08//2023 | Second edition: Update of contact information |

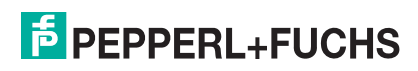

# 2 Upgrade Instructions

Thank you for choosing the Pepperl+Fuchs upgrade kit to VisuNet RM Shell 6 LTSC 2021. With this upgrade package you receive the right to upgrade your Pepperl+Fuchs HMI devices from VisuNet RM Shell 5 LTSB 2016 or VisuNet RM Shell 5 (based on Microsoft® Windows® 10 IoT Enterprise LTSC 2019) to VisuNet RM Shell 6 (based on Microsoft® Windows® 10 IoT Enterprise LTSC 2021).

Attached to this Quick install guide you received a "Certificate of Authenticity" (CoA). This CoA grants you the right to install the VisuNet RM Shell 6 image on as much VisuNet Remote Monitors and BTCs as you have received Microsoft® License adhesive labels.

To ensure a proper assignment of licenses to devices, document to which device a license is assigned by writing the devices serial number on the CoA sheet in the respective field.

#### DISCLAIMER

This software is subject to the terms and conditions of the accompanying End-User License Terms. This software is provided only for use with, and for licensed End User of, the Pepperl+Fuchs VisuNet Remote Monitors and Box Thin Clients. Any other use of this software is strictly prohibited and may subject you to legal action. You are only eligible to install the images on Pepperl+Fuchs devices for which you have bought a corresponding upgrade license from Pepperl+Fuchs.

The software upgrade is non-returnable and non-refundable. Contact your local Pepperl+Fuchs sales representative if you have open questions.

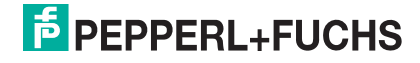

# 3 **Pre-Conditions**

#### **Compatible Device and Image List**

The Pepperl+Fuchs VisuNet RM Shell 6 (based on Microsoft® Windows® 10 IoT Enterprise LTSC 2021) upgrade package is qualified and compatible with following devices that come with preinstalled **VisuNet RM Shell 5**:

#### **Image Mapping**

| Device Family                                       | Type code   | Source Image | Target Image |  |  |  |
|-----------------------------------------------------|-------------|--------------|--------------|--|--|--|
| VisuNet RM Shell 5 (based on Windows® 10 LTSB 2016) |             |              |              |  |  |  |
| BTC12                                               | BTC12-*-TS2 | 18-33582     | 18-34755     |  |  |  |
| BTC14                                               | BTC14-*-TS2 | 18-33834     | 18-34756     |  |  |  |

#### **Image Mapping**

| Device Family                                       | Type code                                                                    | Source Image | Target Image |  |  |  |
|-----------------------------------------------------|------------------------------------------------------------------------------|--------------|--------------|--|--|--|
| VisuNet RM Shell 5 (based on Windows® 10 LTSC 2019) |                                                                              |              |              |  |  |  |
| BTC12                                               | BTC12-*-TS3                                                                  | 18-34076     | 18-34755     |  |  |  |
| BTC14                                               | BTC14-*-TS3                                                                  | 18-34191     | 18-34756     |  |  |  |
| BPC3200                                             | BPC3200-*-*-2NN-*                                                            | 18-34093     | 18-34757     |  |  |  |
| VisuNet FLX                                         | RM-320-*-2-*-*<br>RM-EDGE-*-2-*-*                                            | 18-34093     | 18-34757     |  |  |  |
| VisuNet GXP AL                                      | RM-GXP1100-*-T3-*<br>RM-GXP1200-*-T3-*<br>TCU1100-*-TS3-*<br>TCU1200-*-TS3-* | 18-34023     | 18-34754     |  |  |  |

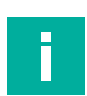

#### Note

If you have a device or image that is not listed, contact your local Pepperl+Fuchs sales representative to check for individual device compatibility.

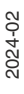

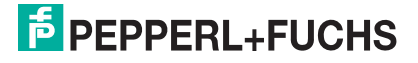

# Factory Reset 6 (and newer)

The provided images are packaged in an encrypted container format that can be read out with Pepperl+Fuchs Factory Reset 6 and newer.

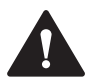

4

#### Warning!

Please check if you have Factory Reset 6.x installed on your device (See either Software Information in "About App" (1) or "Device Info" in your factory reset menu (2)).

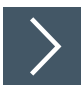

## Procedure

1. Click "About App".

| Setting            | S                     |  |  |
|--------------------|-----------------------|--|--|
| HMI-PMSF           | HELL6                 |  |  |
| ing and the second | 0.00710+              |  |  |
| About              | 7/24/2023 12:54:22 PM |  |  |
| System Tools       | Wedge                 |  |  |
|                    |                       |  |  |

Figure 4.1 Open the About App.→ In the Software Information you find the installed Factory Reset version.

| ← About                                                                   |                                                                                 |                                          |
|---------------------------------------------------------------------------|---------------------------------------------------------------------------------|------------------------------------------|
| Pepperl+Fuchs SE     DRDC Information                                     | Software Information<br>Information about the RM Shell and the operating system |                                          |
| Hardware information     Licenses - Terms of use     Software Information | Software                                                                        |                                          |
|                                                                           | RM Shell                                                                        | 403.0004-declar                          |
|                                                                           | RM Shell Backend Service                                                        | 403.000+danlar                           |
|                                                                           | License Information                                                             | Padaras, BRODana, COlena                 |
|                                                                           | RM Shell Image                                                                  | 15-347554                                |
|                                                                           | Factory Reset Environment                                                       | 6.2.0.327                                |
|                                                                           | Operating system                                                                | Marsoch Mindows 18 Iail Enterprise U.S.C |
|                                                                           | Release Identification                                                          | 2000                                     |
|                                                                           | .NET framework                                                                  | 4.8 or later                             |
|                                                                           | Internet Explorer                                                               | 11.788/1001.0                            |
|                                                                           | Network Time (NTP) Service                                                      | Windows Tirst (W12Tirst)                 |
|                                                                           | VisuNetCC Service Version                                                       | 34                                       |
|                                                                           |                                                                                 |                                          |

Figure 4.2 In the Software Information you find the installed Factory Reset version.

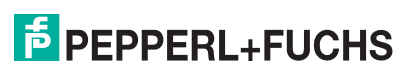

# 5 Device Info

This submenu provides information on the Factory Reset Version, Device Description, Installed Image, Compatible Images, the Partitions and the Licenses.

The information is useful when updating the firmware or may be necessary for technical support.

| RM Shell Factory Reset | <sup>툴</sup> PEPPERL+FU                                                                                                    | CHS |
|------------------------|----------------------------------------------------------------------------------------------------|-----|
|                        | Device Info                                                                                                    |     |
| 🗱 Image Management     | Get all available device information.                                                                                                    |     |
| 品 Network Settings     | Factory Reset Version 6.2.0.327                                                                                                    |     |
| A Change Password      | Device Description                                                                                                    |     |
| Device Info            | Reliese interferences in the second second sec |     |
|                        |                                                                                                    |     |
|                        | Compatible Images                                                                                                    |     |
|                        | Partitions                                                                                                    |     |
|                        | Index freque Different                                                                                                    |     |
|                        | Tarlos, risad for their fully fill.                                                                                                    |     |
|                        | Licenses<br>• Devexpress                                                                                                    |     |
|                        | ➤ Diskutil                                                                                                    |     |
|                        | ✓ Log4Net                                                                                                    |     |
|                        | ▼ MathAppsMetro                                                                                                    | -   |

Figure 5.1 In the Device Info tab you can also find information regarding the installed Factory Reset version.

## Note

If you must update your Factory Reset, refer to the Pepperl+Fuchs website .

# 6 Access RM Shell 6 Upgrade Images

The VisuNet RM Shell 6 upgrade images are provided as download via the Pepperl+Fuchs file sharing platform "pffiler". This platform can be accessed under the URL: https://pffiler.pepperl-fuchs.com/

To access the platform, you need a user account.

#### **Create User Account (Optional)**

If you do not have a user account for Pepperl+Fuchs pffiler service, request a new user account.

Visit following website and enter your contact details: https://pffiler.pepperlfuchs.com/page/register

| Following details are needed:                                                                                                    |
|----------------------------------------------------------------------------------------------------|
| First Name: e.g. John                                                                                                    |
| Last Name: e.g. Doe                                                                                                    |
| Email Address: e.g. john@doe.com                                                                                                    |
| Email of your contact person: (See below)                                                                                                    |
| Depending on your region, choose:<br>North / South America: asevera@us.pepperl-fuchs.com<br>Europe: gts_pa@de.pepperl-fuchs.com<br>Asia / Pacific: kwai@sg.pepperl-fuchs.com |
|                                                                                                    |
| 0 x The Exchange Platform x +                                                                                                    |
| https://pffiler.pepperl-fuchs.com/page/register#/input                                                                                                    |
|                                                                                                    |

| https://pffiler.pepperl-fuchs.com/page/register#/in |                                            |                     |
|-----------------------------------------------------|--------------------------------------------|---------------------|
| E PEPPERL+FUCHS                                     | Register Login                             |                     |
| Registra                                            | <b>ON</b> Get started with your emain      | ail & your cor      |
| Please provide yo                                   | personal data and the email of your contac | ct person that will |
| First name:                                         | <b>▲</b>                                   |                     |
| Last name:                                          | <b>A</b>                                   |                     |
| Email:                                              | <b>▲</b>                                   |                     |
| Email of your contact per                           |                                            |                     |
| Must be a @*.peppe<br>your registration.            | ichs.com, @vmt-gmbh.com, @vmt-systems.com, | , @neoception.de or |
|                                                     | Signup                                     |                     |
|                                                     | Cignop                                     |                     |

Figure 6.1 Provide your personal data on the registration page.

You are automatically informed via email, when your user account is created and you have the permissions to access the files. When you log in for the first time, change your personal account password.

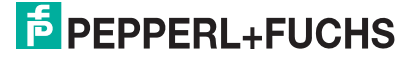

#### **Get Access to Images**

If you already have a Pepperl+Fuchs pffiler account, you can request access to the images. Use the contact form online and provide the following information to receive access to the pffiler and images:

| Title*   First Narme*   Last Narme*   Last Narme*   Company   Company   Department   Function   Telephone*   Street/P'O Box*   Zip/Postal Code*   City*   |
|----------------------------------------------------------------------------------------------------|
| First Name*   Last Name*   Email Address*   Company   Department   Function   Telephone   Street/P-O Box*   Zip/Postal Code*   City*                      |
| Last Name*  Email Address*  Company  Department  Function  Telephone  Telephone*  Street/P-O Box*  Zip/Postal Code*  City*                                |
| Email Address* Company Department Function Telephone Telephone* Street/PO Box* Zp/Postal Code* CRy*                                                       |
| Company Department Function Telephone Street/PO Box Zip/Postal Code City*                                                                                 |
| Department Function Telephone Street/P-O Box* Zip/Postal Code* City*                                                                                      |
| Function Telephone Street/PO Box Zip/Postal Code* City*                                                                                                   |
| Function Telephone Telephone* Street/PO Box* Zip/Postal Code* City*                                                                                       |
| Telephone Telephone* Street/PQ Box* Zip/Postal Code* City*                                                                                                |
| Street/PO Box*<br>Zip/Postal Code*<br>City*                                                                                                    |
| Zip/Postal Code* City*                                                                                                    |
| City*                                                                                                    |
|                                                                                                    |
| Country*                                                                                                    |
| Comments                                                                                                    |
| Device Information *                                                                                                    |
| Product Type Code*                                                                                                    |
| Current Device Image*                                                                                                    |
| Serial Number*                                                                                                    |
| Order Number VisuNet RM Shell 6 2021 LTSC Upgrade-Package*                                                                                                |
| •                                                                                                    |
| I consent to having my personal data (email address, gender, first and last name) stored and processed according to the data protection notice.           |
| Submit                                                                                                    |
| * mandatory fields                                                                                                    |
| * If you have multiple devices installed with different images, please copy the device information<br>fields and fill them out for each individual image. |

Figure 6.2

The contact form is forwarded to the sales support depending on your region.

- 1. Europe: gts\_pa@de.pepperl-fuchs.com
- 2. North & South America: asevera@us.pepperl-fuchs.com
- 3. Asia Pacific: kwai@sg.pepperl-fuchs.com

i

#### Note

If you want to execute multiple upgrades on different type of devices (e.g. BTC12 and VisuNet GXP), provide the device information of each device type to get access to the compatible images.

Use the "Add Entry" function to add further devices.

| vice Information *                                                                                                    | 0     |
|----------------------------------------------------------------------------------------------------|-------|
| roduct Type Code*                                                                                                    |       |
| urrent Device Image*                                                                                                    |       |
| erial Number*                                                                                                    |       |
| rder Number VisuNet RM Shell 6 2021 LTSC Upgrade-Package*                                                                                                |       |
|                                                                                                    | 0     |
| I consent to having my personal data (email address, gender, first and last name) stored and processed according to the <u>data protection notice</u> .* |       |
| s                                                                                                    | ubmit |
|                                                                                                    |       |

#### Figure 6.3

#### Where to Find the Relevant Data:

#### Product Type Code:

Either check your order of your device or get the product type code from the product label.

| 68307 Mannheim, Germany                                                                                                    | €€⊠∆ |
|----------------------------------------------------------------------------------------------------|------|
| BTC12N-GP-TS2-DP-N0<br>Part No.: 548302 16-28V DC == (2-1A)<br>This device complies with part 15 of the FCC Rules.                                                                                                    |      |
| Operation is subject to the following two conditions:<br>(1) This device may not cause harmful interference, and<br>(2) this device must accept any interference received,<br>including interference that may cause undesired operation. |      |

Figure 6.4 Label sample

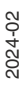

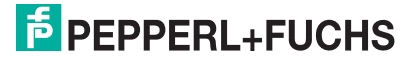

#### **Current Device Image:**

Refer to the Introduction VisuNet RM Shell Factory Reset to get all your relevant information:

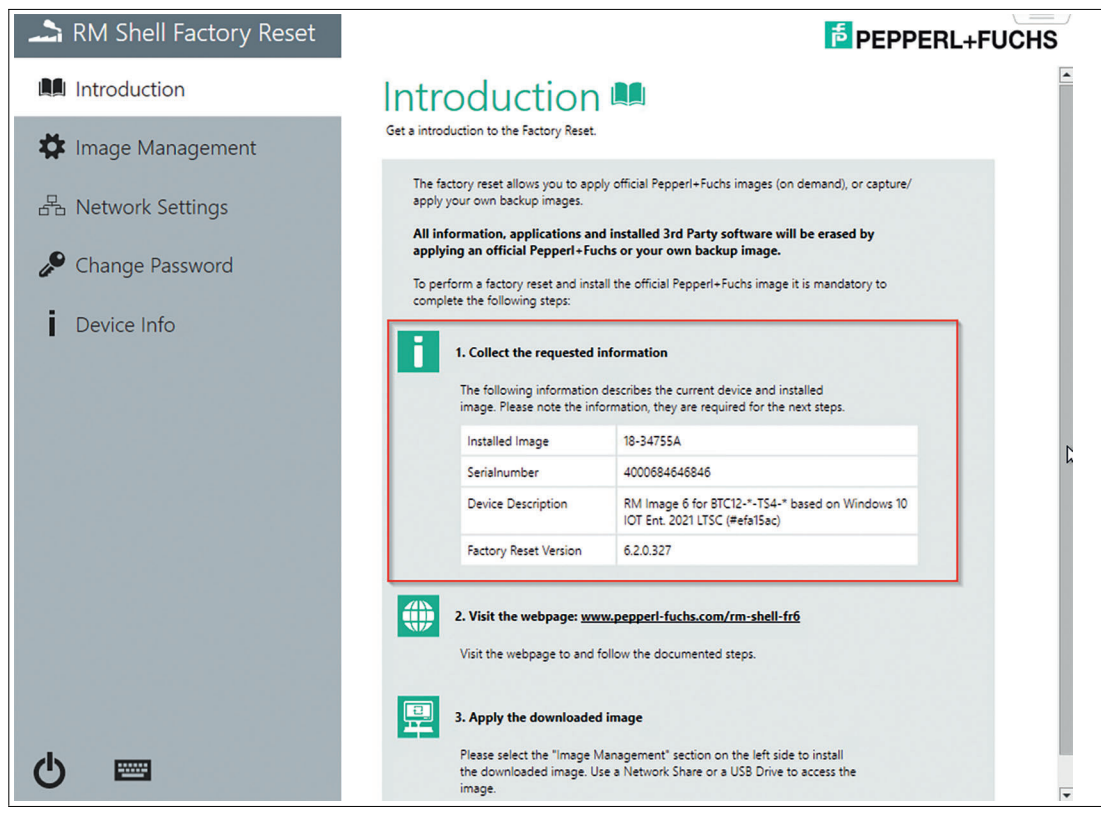

Figure 6.5

#### Order Number 2021 LTSC Upgrade-Package:

Add your Pepperl+Fuchs order number of the purchased VisuNet RM Shell 6 2021 LTSC Upgrade-Packages you have bought. You find the order number on your invoice. It is mandatory to enter your order number to get access to the Pepperl+Fuchs images.

7

# Downloading and Unpackaging the RM Shell Image

# >

#### Download

1. Log in with your user account credentials into your pffiler account.

| $\leftrightarrow$ $\rightarrow$ C $\stackrel{\texttt{a}}{}$ pffiler.pepperl-fuchs.com/page/ |                                                                                                    |
|---------------------------------------------------------------------------------------------|----------------------------------------------------------------------------------------------------|
|                                                                                             | EPEPPERL+FUCHS Register Login                                                                           |
|                                                                                             | Login Login to file exchange platform                                                                   |
|                                                                                             | Username:<br>Username                                                                                   |
|                                                                                             | Password:<br>Password                                                                                   |
|                                                                                             | Login                                                                                                   |
|                                                                                             | No Account? Register here Password forgotten? Reset here                                                |
|                                                                                             | To have your account deleted from this platform, please<br>send an email to revoke@de.pepperl-fuchs.com |
|                                                                                             |                                                                                                    |
|                                                                                             |                                                                                                    |
|                                                                                             |                                                                                                    |

Figure 7.1 Log in to file exchange platform

- 2. After you are logged into your user account you find under the "My File Collections" page the folder with the **VisuNet RM Shell 6 2021 LTSC Upgrade-Package** image which you requested for your Pepperl+Fuchs hardware (e.g. BTC12, VisuNet GXP). Enter the folder.
- **3.** If you have requested images for multiple hardware devices, you will find sub folders within the folder for each individual hardware platform. Enter the respective subfolder to access the split image files.
- 4. When you have entered the sub folder, you find a list of files. Those files represent a selfextracting split ZIP file that comprises the RM image (\*.pfimage) for the individual device.
- 5. Find detailed information on the individual images by opening the Readme txt data.
- 6. Download all files by clicking on "Download" for each file.

# i

# Due to large file size of the image (~4-6 GB), the files are split in smaller files for the download process. The exe re-assembles individual packages then into one image again.

Note

i

#### Note

By downloading the images, you accept the Pepperl+Fuchs and Microsoft® license agreement that you find in the appendix of this document.

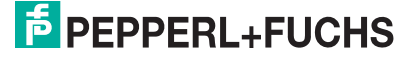

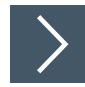

#### **Unpacking Files**

- 1. When all files are downloaded, start the Pepperl+Fuchs Image Merger by clicking the .exe file. Make sure that the names of the saved files are identical to the individual file names within the pffiler.
- 2. The Pepperl+Fuchs Imager Merger extracts the correct image file (\*.pfimage ) and verifies that the files are not corrupted.
- This file can now be installed onto a VisuNet Remote Monitor / Box Thin Client by using a USB memory stick or via shared network folder. The respective steps are described in the next chapter.

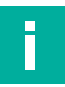

#### Note

Download from pffiler/Intranet can quickly lead to corrupted files, in this case a corresponding message would pop up. Then download the corrupted file again.

| P+F Image Merger                                                                                           | - | × |
|----------------------------------------------------------------------------------------------------|---|---|
| Pepperl+Fuchs Image Merger                                                                                 |   |   |
| Error occured and some file are broken!                                                                    |   |   |
| Loading 1834309 (1).md5<br>Fatal error occured!<br>Could not find file 'C:\Share\1834309\1834309 (1).md5'. |   |   |

Close Figure 7.2 Sample Pepperl+Fuchs Image Merger Error Message.

#### 8

# Installing the Update

#### Note

It is mandatory that Factory Reset 6 is installed on your device to be able to perform the Upgrade to VisuNet RM Shell 6 based on Microsoft® Windows® LTSC 2021. Refer to chapter **Factory Reset 6** for detailed information on how to figure out which Factory Reset is installed on your device.

With Factory Reset Version No. 6.0 and newer, the image is no longer available locally on Partition D which increases the storage and speed.

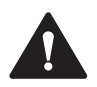

#### Caution!

After applying the Pepperl+Fuchs image, the setup of the device must be performed locally!

The VisuNet RM Shell first start wizard guides you through the most important initial configuration steps. Refer to the First Start Wizard Chapter in the VisuNet RM Shell manual for further information.

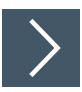

#### **Entering Factory Reset**

Enter the Factory Reset via VisuNet RM Shell.

- **1.** From the main screen, change from the Operator View to the Configuration View by authenticating as an administrator.
- 2. Click on the power icon in the upper right corner.

| EPPPERL+FUCHS          |                   |                                                                                     |  |
|------------------------|-------------------|-------------------------------------------------------------------------------------|--|
| Profiles               | Apps              | Settings                                                                            |  |
| Profiles<br>Management | App<br>Management | System<br>Management                                                                |  |
|                        | Process Explorer  | HMI-PMSHELL6<br>Umi-IMI PMSHELL0PFUmi<br>IP: 17224279<br>About 7/24/2023 1:36:09 PM |  |
|                        |                   | System Tools Wedge                                                                  |  |
|                        |                   |                                                                                     |  |

Figure 8.1

3. Click on Factory Reset.

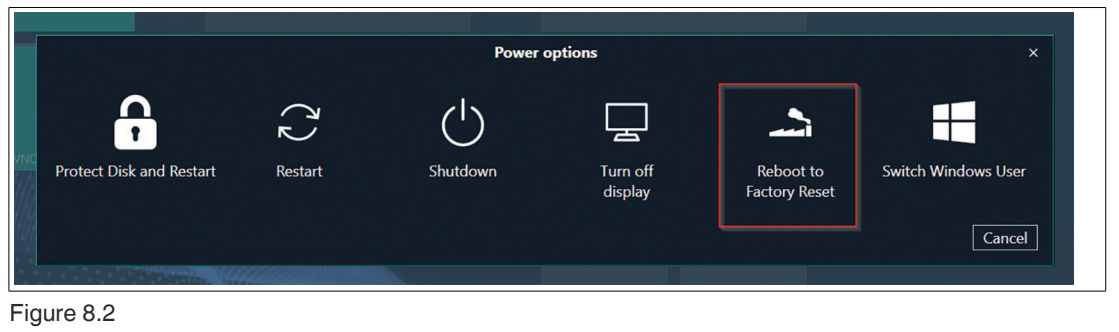

4. Click on Yes to continue. After a restart, the system will now boot into the Factory Reset.

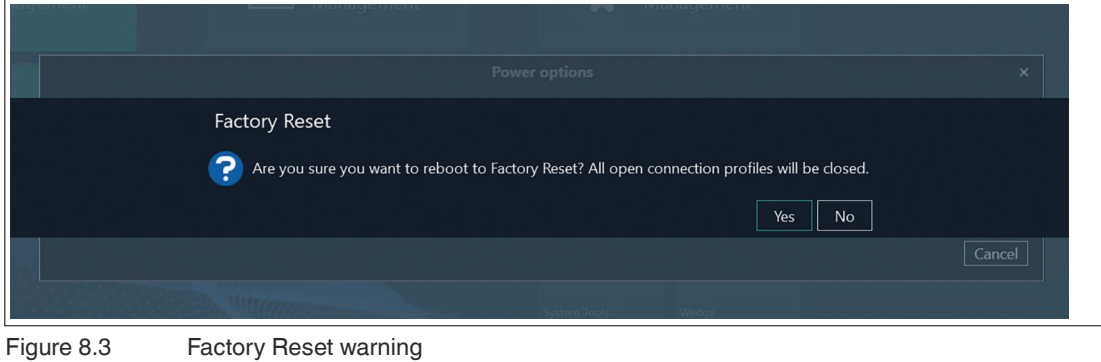

→ After a restart, the system will now boot into the Factory Reset.

Note

-

When you boot into the factory reset, all open profiles are closed.

# 9 Image Management

In this submenu you can manage the available upgrade packages for the VisuNet RM Shell 6.

#### **Option 1: USB Memory Stick**

#### Note

If you want to use a USB memory stick for the update procedure, ensure that the USB stick is formatted with "NTFS" file system and has a minimum size of 16 GB.

#### Procedure

1. Rescan for new drives to search for connected USB flash drives. USB flash-drives can directly be used to transfer images.

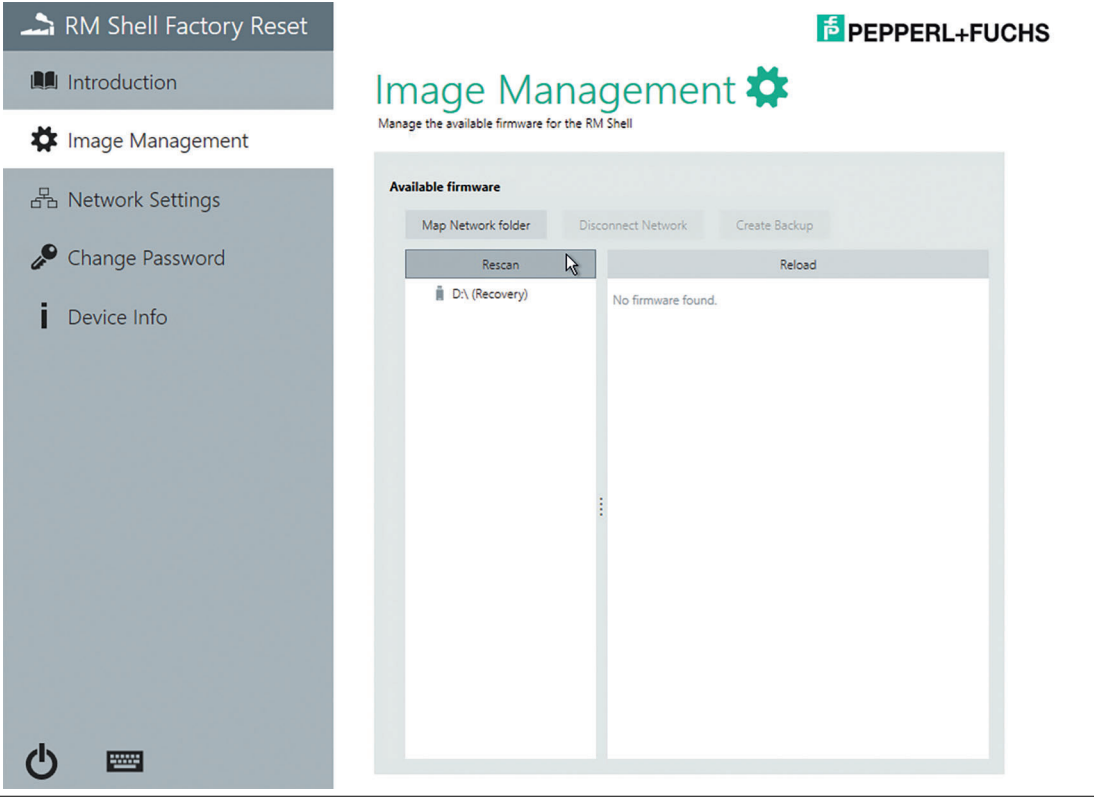

Figure 9.1 Manage the available Images in the "Image Management" tab.

2. Now you can import the VisuNet RM Shell 6 "\*pfimage"-file from your USB-device.

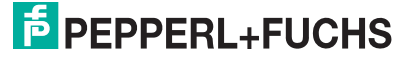

#### **Option 2: Network Shared Folder**

To apply an image, select the network folder first. The image is applied on the RM/BTC from which the network is connected to.

| / |
|---|

#### **Create a Network Shared Folder**

1. For updating via Network you need a shared folder on a local PC from which you can then download the image. To do so, create a new folder on your PC. Then right click the folder and go to "Properties". In the "Properties" go to "Sharing" and click "Advanced Sharing".

| General       Sharing       Security       Previous Versions       Customize         Network       File and Folder Sharing         Share       Shared         Network       Path:         Share       Share         Share       Share         Share       Share         Advanced Sharing       Set custom permissions, create multiple shares, and set other advanced sharing options.         Image: Advanced Sharing       Image: Advanced Sharing | General       Sharing       Security       Previous Versions       Customize         Network       File and Folder Sharing         Share       Share         Shared       Network Path:         Share       Share         Advanced Sharing       Set custom permissions, create multiple shares, and set other advanced sharing options.         Advanced Sharing       Set custom permissions, create multiple shares, and set other advanced sharing options. | General       Sharing       Security       Previous Versions       Customize         Network       File and Folder Sharing       Share       Share         Share       Shared       Shared         Network       Path       Share         Share       Share       Share         Advanced Sharing       Set custom permissions, create multiple shares, and set other advanced sharing options.         Image: Advanced Sharing       Image: Advanced Sharing | Share                    | Properti                                                          | es                                             |                        |                 | $\times$ |  |
|----------------------------------------------------------------------------------------------------|----------------------------------------------------------------------------------------------------|----------------------------------------------------------------------------------------------------|--------------------------|-------------------------------------------------------------------|------------------------------------------------|------------------------|-----------------|----------|--|
| Network File and Folder Sharing<br>Share<br>Shared<br>Network Path:<br>Share<br>Share<br>Advanced Sharing<br>Set custom pemissions, create multiple shares, and set other<br>advanced sharing options.                                                                                                    | Network File and Folder Sharing<br>Share<br>Shared<br>Network Path:<br>Share<br>Share<br>Advanced Sharing<br>Set custom permissions, create multiple shares, and set other<br>advanced sharing options.<br>Advanced Sharing                                                                                                    | Network File and Folder Sharing         Share         Shared         Network Path:         Share         Advanced Sharing         Set custom permissions, create multiple shares, and set other advanced sharing options.         Image: Advanced Sharing                                                                                                    | General                  | Sharing                                                           | Security                                       | Previous Versions      | Customize       |          |  |
| <u>Share</u> Advanced Sharing Set custom pemissions, create multiple shares, and set other advanced sharing options.                                                                                                    | Advanced Sharing<br>Set custom permissions, create multiple shares, and set other<br>advanced sharing options.                                                                                                    | Share Advanced Sharing Set custom permissions, create multiple shares, and set other advanced sharing options.                                                                                                    | Netwo<br>Netwo           | ork File and<br>Share<br>Share<br>ork Path:                       | d Folder Sh                                    | haring                 |                 |          |  |
|                                                                                                    |                                                                                                    |                                                                                                    | Advar<br>Set ci<br>advar | hare<br>nced Shari<br>ustom per<br>nced shari<br>A <u>d</u> vance | ng<br>nissions, cr<br>ng options.<br>d Sharing | reate multiple shares, | , and set other |          |  |

Figure 9.2 Share Properties

2. In the "Advanced Sharing" options activate the "Share this folder" checkbox. You can select another name if you want to. Then click "Permissions" and select all checkboxes in the "Allow cloumn".

| aroup or user names:           |     |        |  |
|--------------------------------|-----|--------|--|
| Permissions for Everyone       | Add | Remove |  |
| Full Control<br>Change<br>Read |     |        |  |

Figure 9.3 Allow permission

**3.** As last step copy the ".\*pfimage" image into the shared folder.

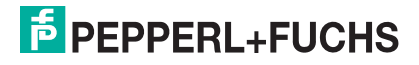

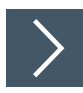

#### Apply the Image via Network

- 1. To apply the ".\*pfimage" image via network to a Pepperl+Fuchs Remote Monitor or BTC, boot into the factory reset and open the Image Management.
- 2. Select the Network Share, which will be used to transfer the Images.

| RM Shell Factory Reset | PEPPERL+FUCHS                                  |
|------------------------|------------------------------------------------|
|                        | Image Management 🗱                             |
| 🋱 Image Management     | Manage the available firmware for the RM Shell |
| 品 Network Settings     | Available firmware                             |
| 🔎 Change Password      | Rescan Reload                                  |
| Device Info            | ■ D\(Recovery) No firmware found.              |
| <b>⊕</b> ■             |                                                |

Figure 9.4

Map your network folder here

3. Now enter the network path to your PC with the shared folder. The Path consists of the server address of the device you created the shared folder on and the name of the shared folder. You may must enter the local Username and Password that you use for login on the PC as well.

| Map Remote Share                |    | ×      |
|---------------------------------|----|--------|
| Server Address (\\server\share) |    |        |
| \'share                         |    |        |
| Username                        |    |        |
| an/yihangal                     |    |        |
| Password                        |    |        |
| •••••                           |    |        |
|                                 |    |        |
|                                 | OK | Cancel |

Figure 9.5

4. After pressing "OK", the VisuNet RM Shell 5 Upgrade file will be displayed.

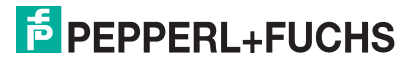

5. If you have multiple images listed, choose the official Upgrade package image provided by your local Pepperl+Fuchs sales support.

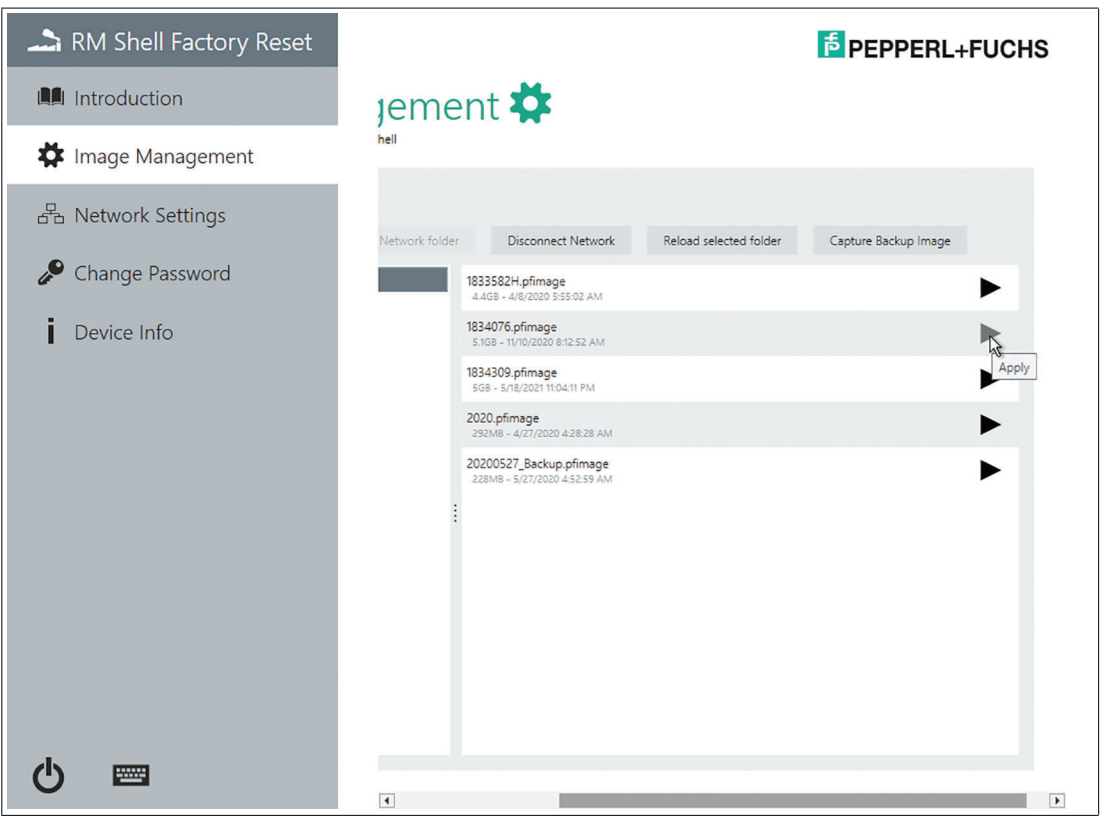

Figure 9.6 Select the right image and click "apply"

6. Click "Apply" to apply the selected firmware.

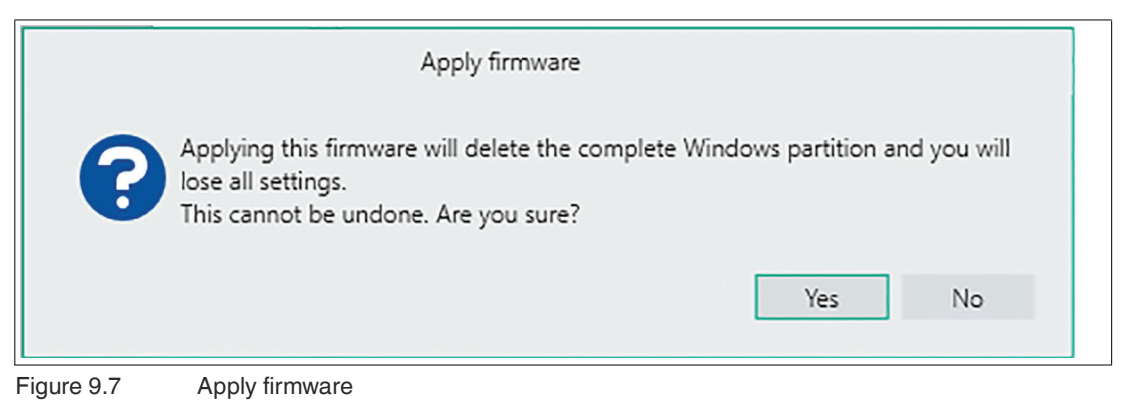

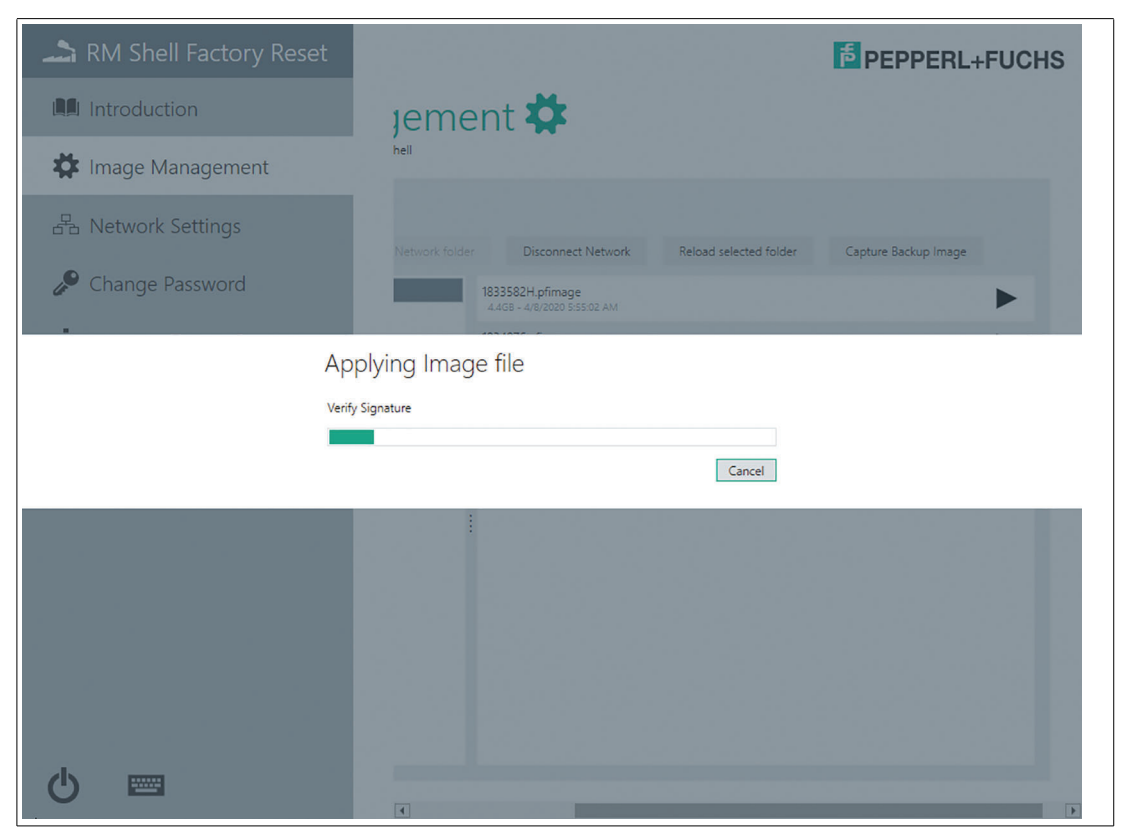

Figure 9.8 Applying Image file

- 7. The Signature checks if file was really issued by Pepperl+Fuchs.
- 8. Furthermore the meta-information of the encrypted .\*pfimage include descriptions and provide information about compatibility regarding the hardware devices.

|            | Image Compatibility                                                               |
|------------|-----------------------------------------------------------------------------------|
|            | The device does not support the image you want to apply. Do you want to continue? |
|            | Yes No                                                                            |
| Figure 9.9 | Image Compatibility                                                               |

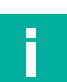

#### Note

If the warning Image Compatibility appears, it is most likely that the wrong image is chosen. Double check your image selection. Refer to the Compatible device & image list.

The installation of the Upgrade can take up to 30 minutes.

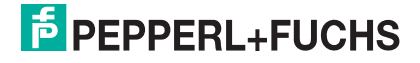

#### **Option 3: Install upgrade image via Control Center**

#### Note

To upgrade the image via Control Center, please make sure that a valid Control Center license is assigned to the RM Shell 5 device. Please make sure to use the current Control Center version.

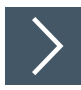

F

- 1. Create a Network Shared Folder
- 2. For updating via Network you need a shared folder on a local PC from which you can then download the image. To do so, create a new folder on your PC. Then right click the folder and go to "Properties". In the "Properties" go to "Sharing" and click "Advanced Sharing".

| siale Properties                                                                                                    |
|----------------------------------------------------------------------------------------------------|
| eral Sharing Security Previous Versions Customize                                                                                                    |
| letwork File and Folder Sharing<br>Share<br>Shared<br>Yetwork Path:<br>Share<br>Idvanced Sharing<br>Set custom pemissions, create multiple shares, and set other<br>advanced sharing options. |

Figure 9.10 Share Properties

3. In the "Advanced Sharing" options activate the "Share this folder" checkbox. You can select another name if you want to. Then click "Permissions" and select all checkboxes in the "Allow cloumn".

| Permissions for Share    |           | ×      |  |
|--------------------------|-----------|--------|--|
| Share Permissions        |           |        |  |
| Everyone                 |           |        |  |
|                          |           |        |  |
|                          |           |        |  |
|                          |           |        |  |
|                          | Add       | Remove |  |
| Permissions for Everyone | Allow     | Deny   |  |
| Full Control             | $\square$ |        |  |
| Change                   |           |        |  |
| Read                     | $\bowtie$ |        |  |
|                          |           |        |  |
|                          |           |        |  |
|                          |           |        |  |
|                          |           |        |  |
|                          |           |        |  |
| OK                       | Cancel    | Apply  |  |

Figure 9.11 Allow permission

- 4. As last step copy the ".\*pfimage" image into the shared folder.
- 5. Copy the upgrade Image to Network Shared folder.
- 6. Open Control Center and open the "Apply image" wizard.

|                                                                                                    |                                                                                                    | VisuNet CC - Project.pfcc6                                                     |                                                                  | – a ×         |
|----------------------------------------------------------------------------------------------------|----------------------------------------------------------------------------------------------------|--------------------------------------------------------------------------------|------------------------------------------------------------------|---------------|
| Hite         Home         Device                                                                                               | Change Windows Goor<br>Password Witard<br>Password Witard                                                                                                    | te Diable Claurup There<br>te Spload Diak Waad Waad Dence Backup Profile Ciple | yy<br>Connect Discoverset Lifts <b>Create</b> Delete<br>Profiles | ^             |
| Devices<br>• Remote Monitors                                                                                                   | 💻 BTC14-Upgrade                                                                                                    |                                                                                | ± ± ₽                                                            |               |
| Tort41 Upgande     Tort41 Upgande     Tort41 Upgande     Tortes Devices     Tortes Devices     Other Devices     Other Devices | Device Status<br>Communication Status<br>Communication Address<br>Status Status<br>Communication Address<br>Senter<br>Communication Address<br>Senter<br>Senter<br>Version Info<br>Senter Institute<br>Version Info<br>Senter Institute<br>Senter Institute<br>S | Device Settings                                                                | Session Shadowing                                                |               |
|                                                                                                    | Profiles List                                                                                                    |                                                                                |                                                                  |               |
|                                                                                                    | kon   Profile Name -   Host                                                                                                    | Version Username                                                               | Status Dis Edit Aut Dol                                          |               |
| tion History                                                                                                    |                                                                                                    |                                                                                |                                                                  |               |
| nt Time + Action                                                                                                    | Device Name Progress                                                                                                    | Sonor                                                                          | Message                                                          |               |
| al Devices: 1   🖵 1 🐺 0 🐺 0 🐺 0                                                                                                |                                                                                                    |                                                                                |                                                                  | Project.pfcc6 |
| gure 9.12                                                                                                    |                                                                                                    |                                                                                |                                                                  |               |

2024-02

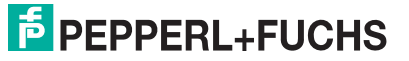

7. Follow the steps in the "Apply image" wizards.

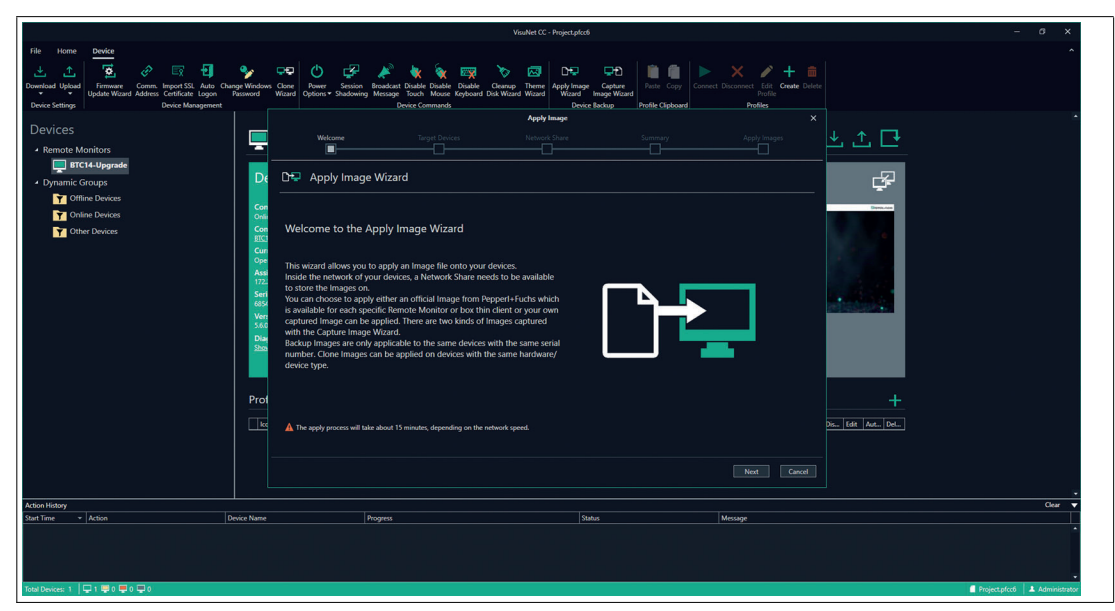

Figure 9.13

|                                                      | VisuNet CC - Project.pfcc6                                                                                                    | - σ x                                   |
|------------------------------------------------------|----------------------------------------------------------------------------------------------------|-----------------------------------------|
| File Home Device                                     |                                                                                                    | * * * + =<br>holds:<br>holds:<br>holds: |
| Devices  • Remote Monitors                           | Apply Image  Wittane  Veryot Davies  Veryot Davies |                                         |
| Dynamic Groups     Offine Devices     Online Devices | Cor Solid the devices that will perform the action. Cor Difference that will perform the action. Core Difference the main the action. Core Difference the main the action. Core Difference the action. Core Difference the action. Core Difference the action. Core Difference the action. Core Difference the action. Core Difference the action. Core Difference the action. Core Difference the action. Core Difference the action. Core Difference the action. Cor |                                         |
| Cher Devices                                         | Bit         Decirption         Find P         Second P         BAD-Mel Novin           Bit         If ICL4 ligges/s         1722/L55218         1722/L55218         1722/L55218           Control         If ICL4 ligges/s         558.01381         If ICL4 ligges/s         558.01381           Prod         If ICL4 ligges/s         If ICL4 ligges/s         If ICL4 ligges/s         If ICL4 ligges/s         558.01381           Prod         If ICL4 ligges/s         If ICL4 ligges/s                                                                                                    | factory field Wood                      |
| Action History<br>Start Time + Action                | Device Name Progress Status                                                                                                    | Clear 🔻                                 |
|                                                      |                                                                                                    |                                         |
| Total Devices: 1   🖵 1 🐺 0 🐺 0 🐺 0                   |                                                                                                    | Project.pfcc6 🔺 Administrator           |

Figure 9.14 Select target devices

8. Enter the user name and the corresponding password. Then chose the previously created folder as server path. In this case, the folder was named "share". Make sure to click on "Check Connection" to continue.

|                                                                                                    | VauNet CC - Project.pkc6                                                                                                    | - a x                    |
|----------------------------------------------------------------------------------------------------|----------------------------------------------------------------------------------------------------|--------------------------|
| File Home Device  Download Upday  Fileware Comm. Input 101, Add. Champ Mind Devic Setting:  Download Device Mind Address Address Addre | Image: Construction Construction       Image: Construction Construction       Image: Construction Construction       Image: Construction Construction       Image: Construction       Image: Construction       Ima | ^                        |
| Instantia Monitors     Instantia Monitors     Optimise Critical Segment     Other Devices     Other Devices     Other Devices     Other Devices     Process                                                                                                    | Wear       Tope Poiss       Network Share         Select Network Share       Image: Select Network Share         Select Network Share       Image: Select Network S                                                                                                    |                          |
| Astion Hitton                                                                                                    |                                                                                                    | Clear 💌                  |
| Saat Time + Action Device Nam                                                                                                    | ne Progres (Salus Message                                                                                                    |                          |
| Total Devices: 1   🖵 1 🐺 0 🐺 0 🐺 0                                                                                                    | l Projec                                                                                                    | .pfcc6 🛛 👗 Administrator |

Figure 9.15

9. Click on "Autocomplete" to automatically select the image.

|                                                                                                    |                                                                                                    | Visu                                                                                                    | Net CC - Project.pfcc6                                                                                                    |                                                   | - <i>s</i> ×            |
|----------------------------------------------------------------------------------------------------|----------------------------------------------------------------------------------------------------|----------------------------------------------------------------------------------------------------|----------------------------------------------------------------------------------------------------|---------------------------------------------------|-------------------------|
| File         Home         Device           Image: Committee Update         Image: Committee Update         Image: Co | Change Windows Clone<br>Password Wizard Options • Shado                                                                                                    | on Broadcast Disable Disable Disable Cleanup<br>Wing Missage Touch Mouse Kryboard Didk Waard<br>Device Commands          | Deme         Deme         Deme         Deme         Paste         Copy           Moard         Device Backup         Profile Clipboa         Profile Clipboa         Profile Clipboa | Connect Disconnect Edit Create Delete<br>Profiles | ·                       |
| Devices                                                                                                    |                                                                                                    |                                                                                                    | Apply Image                                                                                                    |                                                   |                         |
| Remote Monitors     BTC14-Upgrade                                                                                                    | Welcome     Welcome     Select Im                                                                                                    | Target Devices                                                                                                    | Network Share Summary                                                                                                    |                                                   |                         |
| Dynamic Groups     Offline Devices     Orline Devices     Other Devices                                                                                                    | Con Choose the images you<br>Onlin<br>Con Autocomplete<br>BISI Autocomplete will selec<br>Cur stored images, select                                                  | want to apply,<br>t one compatible Image of the Network Share. If you have :<br>expropriate one from the drop-down list. |                                                                                                    |                                                   |                         |
|                                                                                                    | Ope         Pro Brailes donce and           Assi         172           Info         1           655         1           Ven         5.60           Diar         2205 | Independential on sy pressary the autors in the time con-<br>Status Device Name<br>BTC14-Upgyade                         | en.                                                                                                    | Selected Image                                    |                         |
|                                                                                                    | Prot                                                                                                    |                                                                                                    |                                                                                                    |                                                   | +<br>5. [64] A.C. [DC.] |
|                                                                                                    |                                                                                                    |                                                                                                    |                                                                                                    | Back Next Cancel                                  |                         |
| Action History Start Time + Action                                                                                                    | Device Name                                                                                                    | Progress                                                                                                    | Status                                                                                                    | Message                                           | Clear 🔻                 |
|                                                                                                    |                                                                                                    |                                                                                                    |                                                                                                    |                                                   |                         |
| Total Devices: 1   🖵 1 🐺 0 🐺 0 🐺 0                                                                                                    |                                                                                                    |                                                                                                    |                                                                                                    |                                                   | Project.pfcc6           |

Figure 9.16

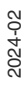

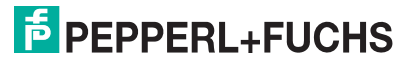

**10.** When clicking on the (i) under the info tab, more information can be displayed regarding (among other information) image type and compatible versions.

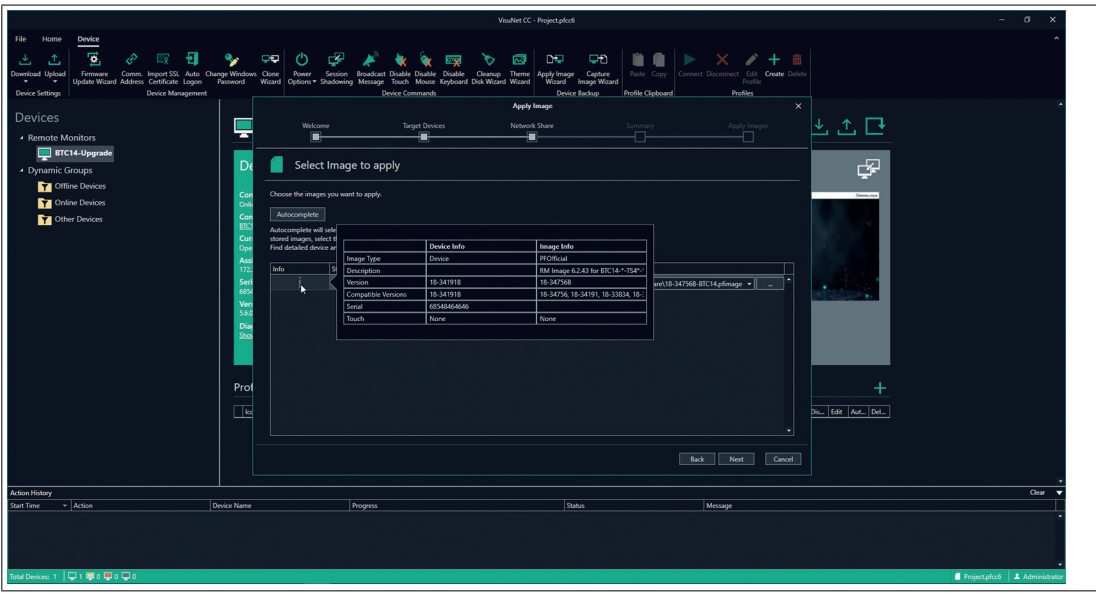

Figure 9.17

- **11.** The "Summary" section provides an overview of the image and server path that will be applied.
- **12.** Click on "Execute" to perform the upgrade.

|                                                                                                    | VouNet CC - Project.pfcdd                                                                                                    | - a x         |
|----------------------------------------------------------------------------------------------------|----------------------------------------------------------------------------------------------------|---------------|
| File Home Device                                                                                             |                                                                                                    | ^             |
| Download Updawd<br>Updaw Waard Address Conflicter Logon Par<br>Device Settinge<br>Device Settinge<br>Devices | Prove      Originary     Originary          |               |
| Remote Monitors                                                                                              |                                                                                                    |               |
| Dynamic Groups                                                                                               | De 🖉 Summary                                                                                                    |               |
| Online Devices                                                                                               | Conc Check the selected settings, before startings the capture/gaph process.                                                                                                    |               |
| Cther Devices                                                                                                | Device Name    Stell Version Image Path  Status  Status  Status  Person  For BITCH 4/papade  Person  Person Person Person  Person Person |               |
|                                                                                                    | Ger<br>Area<br>Area<br>Area<br>Area<br>Area<br>Area<br>Area<br>Ar                                                                                                    |               |
|                                                                                                    | Bot Broat Greet                                                                                                    |               |
| Action History                                                                                               |                                                                                                    | Clear 🔻       |
| Start Time * Action Devic                                                                                    | Nane Propess Salas Mosage                                                                                                    |               |
| Total Devices: 1 🛛 🖵 1 🐺 0 🐺 0 🐺 0                                                                           |                                                                                                    | Project.pfcc6 |
|                                                                                                    |                                                                                                    |               |

Figure 9.18 Summary

|                                                                                                    |                                                                             |                                                                 | VisuNet CC - Project.pfcc6                  |                                                           |                                                                                                    | - σ ×         |
|----------------------------------------------------------------------------------------------------|-----------------------------------------------------------------------------|-----------------------------------------------------------------|---------------------------------------------|-----------------------------------------------------------|----------------------------------------------------------------------------------------------------|---------------|
| File Home Device<br>Device Stepsy<br>Device Stepsy<br>Provide Water Address: Anter<br>Provide Water Address: Anter<br>Provide Water Address: Control Anter<br>Provide Water Address: Control Anter<br>Device Stepsy<br>Device Stepsy<br>Provide Water Address: Control Anter<br>Device Stepsy<br>Provide Water Address: Control Anter<br>Provide Water Address: Control Anter<br>Provide Water Address: Control Anter<br>Provide Water Address: Control Address: Control Address: C | Change Windows Choose Power Season<br>Passimed Watard Options - Stadio<br>M | n Roadcast Diado Diado Diado Device Commands<br>Device Commands | ie Chring Time Apply Image<br>Network Share | Ceptre<br>Reptire<br>Rouge<br>Profile Cipboard<br>Summary | ×      ×      ×      ×     ×     ×     ×     ×     ×     ×     ×     ×     ×     ×     ×     ×     ×     ×     ×     ×     ×     ×     ×     ×     ×     ×     ×     ×     ×     × | ^             |
| Organic Groups     Office Devices     Office Devices     Office Devices     Office Devices     Office Devices                                                                                                    | Prof                                                                        | intion                                                          | Suba<br>of Runng                            | Moope<br>See Auto fun Sope                                |                                                                                                    | -             |
| Action History                                                                                                    |                                                                             |                                                                 |                                             |                                                           | •<br>Finish                                                                                                    | Chear 🔻       |
| Start Time v Action                                                                                                    | Device Name                                                                 | Progress                                                        | Statu                                       |                                                           | Message                                                                                                    |               |
| 077/6/2023 1147 Apply Image                                                                                                    | BTC14-Upgrade                                                               |                                                                 | 96 F                                        | lunning                                                   | Start Auto Run Script                                                                                                    | 0.            |
| Total Devices: 1   🖵 1 🐺 0 💭 0 💭 0                                                                                                    |                                                                             |                                                                 |                                             |                                                           |                                                                                                    | Project.pfcc6 |

Figure 9.19

Running upgrade process

|                                                               | Vouhlet CC - Project.plcc6                                                                                                    | – a ×                           |
|---------------------------------------------------------------|----------------------------------------------------------------------------------------------------|---------------------------------|
| File Home Device                                              | Process Wander Group     Wander Group     Wander Gro      | ^                               |
| Devices  • Remote Monitors                                    | Area have         X           Image: Section States         Area have           Image: Section States         Area have           Image: Section States         Area have                                                                                                    |                                 |
| BTC14-Upgrade     Dynamic Groups     Offline Devices          | De Select Image to apply                                                                                                    |                                 |
| <ul> <li>Y Unline Devices</li> <li>Y Other Devices</li> </ul> | One         Automptify           Construction         Automptify           Bit         Automptify           Open         Automptify           Open                                                                                                    |                                 |
|                                                               | All Determined in the Production of Production of Productions                                                                                                    |                                 |
|                                                               | rzz emo jakos powcerwane - jakos minister jakosteta independence i seketeta independence i seketeta independence i jakosteta independence i jakosteta independence independence independence independence independence indepe |                                 |
|                                                               | Prot                                                                                                    |                                 |
| Action History                                                |                                                                                                    | Clear 🔻                         |
| Start line → Action                                           | jewe felia Menop                                                                                                    | Project.pfcc6     Administrator |
|                                                               |                                                                                                    |                                 |

Figure 9.20

The process has been successful

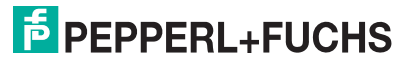

**13.** Wait until the image has been applied to the device.

|                                                                                                    |                                                                                                    |                                                                                                    |                                                    |                                                                                                    |                                                   |                                                  | _                |  |
|----------------------------------------------------------------------------------------------------|----------------------------------------------------------------------------------------------------|----------------------------------------------------------------------------------------------------|----------------------------------------------------|----------------------------------------------------------------------------------------------------|---------------------------------------------------|--------------------------------------------------|------------------|--|
|                                                                                                    |                                                                                                    |                                                                                                    | VisuNet CC - Project                               | plcc6                                                                                                    |                                                   |                                                  | – a ×            |  |
| File Home Device<br>Devicead Update Device Settings<br>Device Settings<br>Device Settings<br>Device Mans<br>Device Mans | Auto Change Windows Cone<br>Logio Password Wikard Options Shadowi<br>sprment                                                                                                    | Broadcast Disable Disable D<br>g Message Touch Mouse Ke<br>Device Commands                                                                                                    | isable Cleansup Theme<br>bloard Disk Wizard Wizard | Paste Copy<br>rd Image Wizard<br>Pevice Backup                                                                           | Connect Disconnect Edit Create Delete<br>Profiles |                                                  | Â                |  |
| Devices                                                                                                    | A Apply Image 59 % - Step:                                                                                                    | 2/2) Apply Image                                                                                                    |                                                    |                                                                                                    |                                                   |                                                  | Ê                |  |
| Remote Monitors     BTC14-Upgrade                                                                                                    | 📮 BTC14-Upgi                                                                                                    | 📮 BTC14-Upgrade                                                                                                    |                                                    |                                                                                                    |                                                   |                                                  |                  |  |
| Dynamic Groups     Offline Devices     Online Devices                                                                                                    | Device Status O                                                                                                    |                                                                                                    | Device Settings                                    | <b>*</b>                                                                                                    |                                                   | F                                                |                  |  |
| Chier Dovices                                                                                                    | Communication Status<br>Composition Address<br>Efficiency and the status<br>Common User<br>Assigned Bhole<br>Serial Number<br>Vecision Info<br>Disguestic<br>Disguestic Status<br>Profiles List | Communication Status<br>Faitory hour<br>Communication Address<br>Contrast User<br>Carrent User<br>Sarial Number<br>Version Info<br>Diagnostic<br>Bare Daynostic Itodu,<br>Profiles List |                                                    | Computer Nume<br>East Synthesisted Date<br>Lost Synthesisted Date<br>Lossesse<br>Colomo Lonce<br>Desktop Sharing<br>Fale |                                                   |                                                  |                  |  |
|                                                                                                    | kon Profile Name                                                                                                    | A Host                                                                                                    | Version                                            | Username                                                                                                    | Status Dos., I                                    | fðr Aut Del                                      |                  |  |
| Action History                                                                                                    |                                                                                                    |                                                                                                    |                                                    |                                                                                                    |                                                   |                                                  | Clear 👻          |  |
| 07/26/2023 11:51: Apply Image                                                                                                    | BTC14-Upgrade                                                                                                    | nogres                                                                                                    |                                                    | d <sup>0</sup> Running                                                                                                   | Step: (2/2) Apply Image - Step Message: Est       | timated time remaining: 5 minutes and 36 seconds | 0.               |  |
| Total Devices: 1   🖓 0 🖷 1 📮 0 📮 0                                                                                                    |                                                                                                    |                                                                                                    |                                                    |                                                                                                    | , ang pang pang ang ang mang ang                  | Project.pfc                                      | c6 Administrator |  |
| Figure 9.21                                                                                                    |                                                                                                    |                                                                                                    |                                                    |                                                                                                    |                                                   |                                                  |                  |  |

14. In the "Action History" below, you can see that the upgrade has been executed successfully.

|                                                                                                    |                                                                                                    | VisuNet CC - Project.pfcc6                                                                                                    |                                                         | - ø ×                         |
|----------------------------------------------------------------------------------------------------|----------------------------------------------------------------------------------------------------|----------------------------------------------------------------------------------------------------|---------------------------------------------------------|-------------------------------|
| File Home Device                                                                                             | Change Witchen<br>Hermony<br>Hermony<br>Hermo | Composition     Composition     Compositi | Convect Disconvect full for Constre Deleter<br>Profiles | ^                             |
| Devices<br>• Renote Monitors<br>• Office Outparket<br>• Office Device<br>• Office Device<br>• Office Devices | BTC14-Upgrade      Device Status      Communication Advance      Communication Advance      Commu                                                                                                    | Device Settings                                                                                                    | L C                                                     |                               |
| Action History                                                                                               |                                                                                                    |                                                                                                    |                                                         | Clear 🔻                       |
| SkutTime + Action<br>07/26/2023 11:51: Apply Image                                                           | Device Name Progress BIC14-Upgrade                                                                                                    | Status<br>✓ Succes                                                                                                    | Missage<br>Action executed successfully,                | <u> </u>                      |
| Total Devices: 1 🛛 🖵 0 🗮 0 💭 0 💭 1                                                                           |                                                                                                    |                                                                                                    |                                                         | Project.pfcc6 & Administrator |
|                                                                                                    |                                                                                                    |                                                                                                    |                                                         |                               |

Figure 9.22

E.

# 10 Appendix

# 10.1 END-USER SOFTWARE LICENSE AGREEMENT (CALLED IN THE FOLLOWING "EULA")

#### **IMPORTANT NOTE - READ CAREFULLY:**

THIS END-USER SOFTWARE LICENSE AGREEMENT IS A LEGALLY BINDING AGREE-MENT BETWEEN YOU, AS A DESIGNATED USER OR AS A REPRESENTATIVE IN THE NAME OF A COMPANY OR AN ORGANIZATION, CALLED IN THE FOLLOWING THE "LICENSEE" AND THE PEPPERL+FUCHS SE, MANNHEIM, GERMANY CALLED IN THE FOLLOWING THE "LICENSER".

READ THE WHOLE AGREEMENT CAREFULLY BEFORE YOU CONTINUE TO USE THE SOFTWARE. BY USING THE SOFTWARE, LICENSEE CONFIRMS HIS ACCEPTANCE AND AGREES TO BE BOUND BY THE TERMS OF THIS AGREEMENT.

IN CASE THE LICENSEE DOES NOT AGREE TO BE BOUND BY THE TERMS OF THIS AGREEMENT, THE LICENSEE SHALL NOT USE THE SOFTWARE AND SHALL RETURN THE DEVICE AT HIS OWN EXPENSE TO THE LICENSER.

#### 1. Definitions

Licenser: Pepperl+Fuchs SE, Lilienthalstr.200, 68307 Mannheim, Germany

**Software:** Means the Licenser software program(-s) including Microsoft Software, in each case, supplied by Licenser herewith, and the related information called "VisuNet RM Shell 6" which are delivered by Licenser together with and already installed on one Device. Any updates to such Software which the Licensee is entitled to receive and that has been provided to him by the Licenser shall also mean Software for purposes of this Agreement.

**Microsoft Software:** Means the MICROSOFT SOFTWARE LICENSE TERMS - WINDOWS 10 IOT which is subject to additional terms and conditions referenced in the About screen of the "VisuNet RM Shell 6". By using the Software, the Licensee is also bound by the additional terms and conditions of the Microsoft Software.

Device: Means each product of the Licenser incorporating the Software.

**License:** By granting a License the Licenser grants to the Licensee the right to use the Software under the terms and conditions defined in this EULA

#### 2. Subject matter of the EULA

**2.1** The Licenser provides the Software which is subject to the following terms and conditions of use "VisuNet RM Shell 6".

2.2 A Service Contract for the Software is not available.

#### 3. Grant of License

**3.1** Subject to the terms and conditions set forth in this EULA, the Licenser grants the Licensee a personal, non-exclusive and timely not limited License to use the Software according to the following provisions:

**3.2** The Licenser grants to the Licensee the right to use the Software on the Device on which it is delivered to the Licensee. The Licensee may only use the Software for that use.

**3.3** The Licensee is entitled to make one copy of the Software only for backup purposes, provided that such copy clearly marks all copyright notices and any other proprietary legends regarding the original copy.

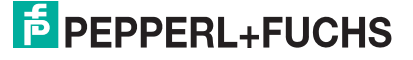

**3.4** The Licensee shall only after prior written consent of the Licenser be entitled to transfer the right to use the Software to a third party provided the third party accepts to enter into the terms and conditions of this EULA and the Licensee dos not retain any copies of the Software. The transfer of the right to use the Software may only take place together with the Device on which the Software has been installed by the Licenser.

#### 4. License Restrictions

**4.1** The Licensee is in no way entitled to change, alter, enhance the Software or any parts of the Software and may not make any modifications on the Software or create derivative works based upon the Software except with the prior written consent of the Licenser.

**4.2** The Licensee is in no way entitled to de-compile, disassemble or otherwise reverse engineer the Software or any parts of the Software, in whole or in parts or attempt to access or derive the source code of the Software or any algorithms, concepts, techniques, methods or processes embodies therein.

**4.3** Other than as set forth in Section 3 the Licensee is no way entitled to make or distribute copies of the Software, rent, lease, lend or sublicense the Software, or electronically transfer the Software from the Device to another or over a network.

#### 5. Infringement of third party rights

**5.1** In the event that any material part of the Software becomes subject of a valid third party claim of copyright, patent or other proprietary right infringement, the Licenser shall, at its option, either (i) replace the Software with a compatible, functionally equivalent, non infringing software product; (ii) modify the Software or take some other action so that it is no longer infringing; (iii) procure the right for the Licensee to continue using the Software; or (iv) if, in the sole discretion of the Licenser, none of the foregoing alternatives is reasonably or with reasonable costs and/or efforts available, terminate this License.

**5.2** The foregoing states the entire liability of the Licenser with respect to claims for copyright or patent infringement and except as provided in this section Licenser shall have no other liability to Licensee whatsoever for any loss or damage or infringement claims against Licensee by third parties arising out or related to any allegation or determination that Licensee's use of the Software infringes any proprietary or intellectual property right.

#### 6. Ownership and Intellectual Property Rights, passing of risk

**6.1** The License grants to the Licensee the limited license to use the Software according to the terms of this EULA.

**6.2** All title and interest to, and intellectual property rights in the Software and any related documents are and shall remain owned and/or controlled solely and exclusively by the Licenser. The Licenser reserves all rights in the licensed Software not specifically granted to the Licensee in this EULA, including national and international Copyright.

**6.3** Passing of the risk between Licenser and Licensee concerning the Software takes place at the time the Device on which the Software is installed is delivered to the Licensee.

#### 7. Limited Warranty and Disclaimer

**7.1** The Licensee expressly acknowledges and agrees that he is using the licensed Software at his own sole risk. The Licenser provides no warranties or other remedies, whether express or implied, for the licensed Software. It is provided "as is" without warranty, term or condition of any kind unless otherwise agreed to in this EULA.

**7.2** The Licenser warrants that at the date of passing of risk, that when the Software is installed in the hard- and/or software configuration in which it is delivered to the Licensee, the Software will perform in substantial conformance with the performance described in the related information.

**PEPPERL+FUCHS** 

**7.3** Except as set forth in the forgoing limited warranty the Licenser disclaims all other warranties whether express, implied or otherwise, including the warranties of merchantability or fitness for a particular purpose. Also, the Licenser does not warrant that the Software is error-free or will operate without interruption.

**7.4** No additional oral or written information or advice given by the Licenser, its dealers, distributors, agents or employees shall create a warranty or in any way increase the scope of any warranty provided above.

**7.5** Licenser and Licensee agree that there is a defect in the Software if it does not have the above stipulated qualities and properties defined in Sec. 7.2 on passing of risk. Defects in the Software recognized on the Licensee's side can only be accepted when they are reconstructable or proven.

**7.6** There is no defect if the Software is used on hardware other than the Device on which the Software has been installed. There is either no defect in the following cases:

- 1. damages resulting from faulty or negligent handling of the Software not caused by the Licenser,
- 2. damages resulting from particular external influences not assumed under this EULA,
- 3. any modifications made by the Licensee or third parties, and any consequences resulting there from,
- 4. incompatibility of the Software with the data processing environment of the Licensee.

**7.7** If there is any defect, the Licenser is entitled to choose the option of remedying the defect at its own sole discretion by (a) delivering a substitute for the defect Software or (b) offering a subsequent performance. The warranty period shall be governed by the purchase contract of the Device.

#### 8. Limitation of Liability

**8.1** The maximum aggregate liability of the Licenser or its officers, directors, employees, agents, distributors and resellers under this License for all losses or damages, expenses or injuries either direct, indirect, incidental or otherwise, arising out of the breach of any express or implied warranty, term or condition, breach of contract, tort, statue or any other legal theory arising out of, or related to this EULA or the use the Software shall be limited to 10% of the purchase price for the Device paid by the Licensee.

**8.2** IN NO EVENT SHALL LICENSER BE LIABLE TO LICENSEE OR ANY THIRD PARTY FOR (A) LOSS OF PROFITS, LOSS OF REVENUE, (B) INDIRECT, INCIDENTAL OR CONSE-QUENTIAL LOSSES EVEN IF ADVISED OF THE POSSIBILITY OF SUCH (C) LOSS OF DATA OR ANY ASSOCIATED EQUIPMENT DOWN TIME.

**8.3** The limitation of liability does neither apply when the Licenser is liable for intentional breach of duty or gross negligence regardless of the legal ground nor when a higher liability is asked according to compulsory statutory regulations such as but not limited to provided in the Product Liability Act.

**8.4** No action or proceeding relating to this EULA may be commenced by Licensee more than three month after the cause of action arises.

#### 9. Third party software

Portions of the Software are developed in part on the work of software of the third parties which requires notices and/or additional terms and conditions which are located at the About screen of the "VisuNet RM Shell 6". In addition, the Software contains Open Source Software Programs of third parties which are provided in verbatim copies. A list of the contained Open Source Software Programs including the required prominent notices and the respective license terms are also located at the About screen of the "VisuNet RM Shell 6".

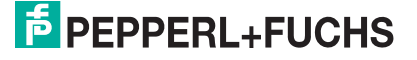

#### 10. Additional features of the Software

In case of acquisition of additional features of the Software, the Licenser will provide to the Licensee a product key that authorizes the use of the additional features on the Device which it is delivered to the Licensee; any other use of the product key, especially for any other devices is not allowed.

#### 11. Governing Law and place of jurisdiction

**11.1** The validity, interpretation and legal effect of this EULA shall be governed by, and construed in accordance with, the laws of the Federal Republic of Germany under the exclusion of German conflict law.

**11.2** The courts of Landgericht Mannheim, Germany, shall have sole jurisdiction of any controversies regarding this EULA. Any action or other proceeding which involves such a controversy shall be brought in those courts in Mannheim and not elsewhere.

#### 12. Severability and inconsistencies

**12.1** Should any provision of this EULA be determined to be overly broad, ambiguous or otherwise unenforceable, such provision shall be redrafted in order to narrow its scope to the extent necessary to make the provision reasonable and enforceable. If the scope of the provision cannot be narrowed to such an extent that the provision will become enforceable, such provision shall be severed from this EULA.

12.2 In all cases the remainder of the EULA shall continue in full force and effect.

**12.3** In case the terms of this EULA are in conflict with the terms of Microsoft Software License terms, the terms of the latter shall prevail with regard to the Microsoft Software.

#### 13. Alterations

Alterations and changes of as well as amendments to this EULA are only valid when they were made in writing and signed by both parties; this requirement of written form can be waived only in writing.

PEPPERL+FUCHS

# Your automation, our passion.

## **Explosion Protection**

- Intrinsic Safety Barriers
- Signal Conditioners
- FieldConnex<sup>®</sup> Fieldbus
- Remote I/O Systems
- Electrical Ex Equipment
- Purge and Pressurization
- Industrial HMI
- Mobile Computing and Communications
- HART Interface Solutions
- Surge Protection
- Wireless Solutions
- Level Measurement

### **Industrial Sensors**

- Proximity Sensors
- Photoelectric Sensors
- Industrial Vision
- Ultrasonic Sensors
- Rotary Encoders
- Positioning Systems
- Inclination and Acceleration Sensors
- Fieldbus Modules
- AS-Interface
- Identification Systems
- Displays and Signal Processing
- Connectivity

Pepperl+Fuchs Quality Download our latest policy here:

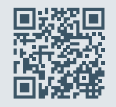

www.pepperl-fuchs.com/quality

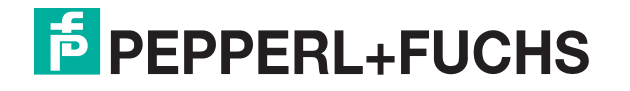

www.pepperl-fuchs.com © Pepperl+Fuchs · Subject to modifications / DOCT-8904A